# Bud-e FRIDGE – USER GUIDE

# **NOTES BEFORE INSTALLATION**

- **1.** Allow unit to rest upright in the correct position for **1 hour** before unboxing.
- **3.** Position unit in a well ventilated area and ensure you allow a minimum of **2 inches clear area** around the unit.
- **4.** Do not rest any objects on the top or sides of the unit
- **5.** The fridge requires a **110V US** type power outlet.
- After turning the fridge on allow it to reach pre-programmed temperature (0°C/32°F) (3 LEDs on) over a **12 hour period**.

- After this initial period (minimum 12 hours) the fridge setting can be changed to achieve below zero temperatures by illuminating all 5 LEDS's (-1.5°C/-3.0°C) or (29°F/26°F)
- **8.** To ensure the unit can reach below zero temperatures efficiently, please load with cold beer as opposed to room temperature product where possible.
- **9.** It is normal for the sides of the fridge to be warm at times during operation.

### **UNBOXING YOUR Bud-e FRIDGE**

Move packaged unit to approximate position of installation and allow unit to rest upright in the correct position for **1 hour** before unboxing.

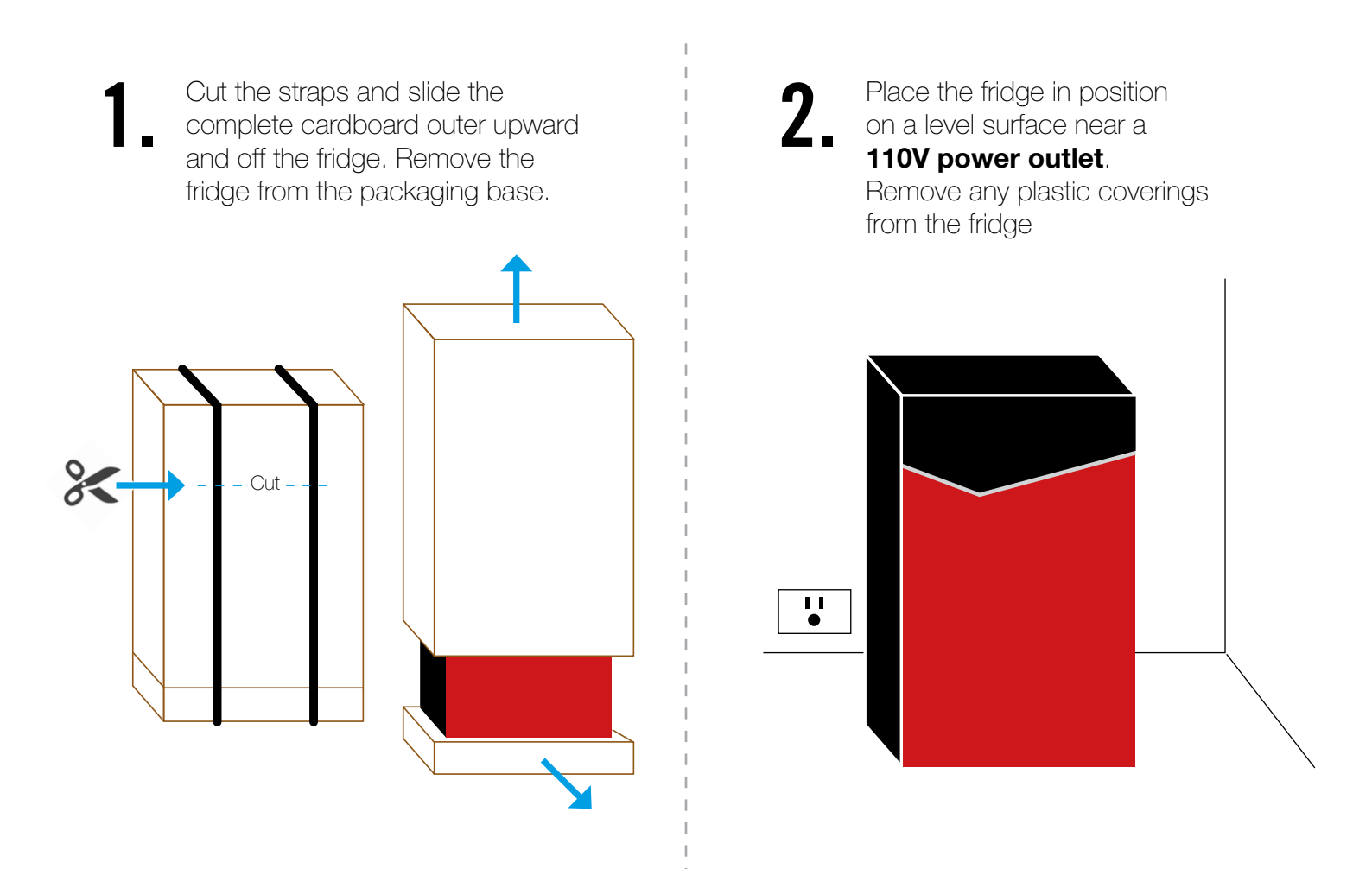

### **UNBOXING YOUR Bud-e FRIDGE**

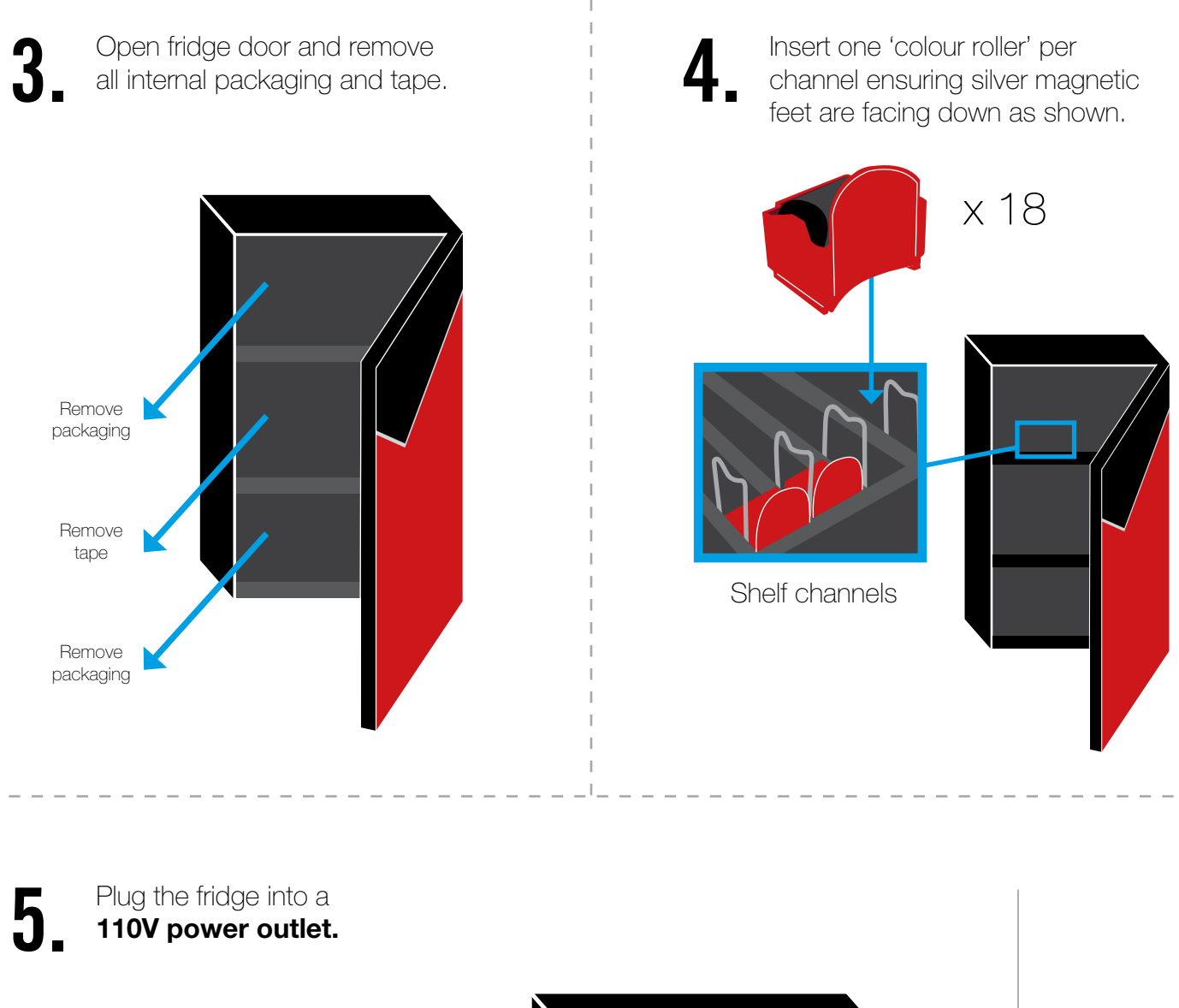

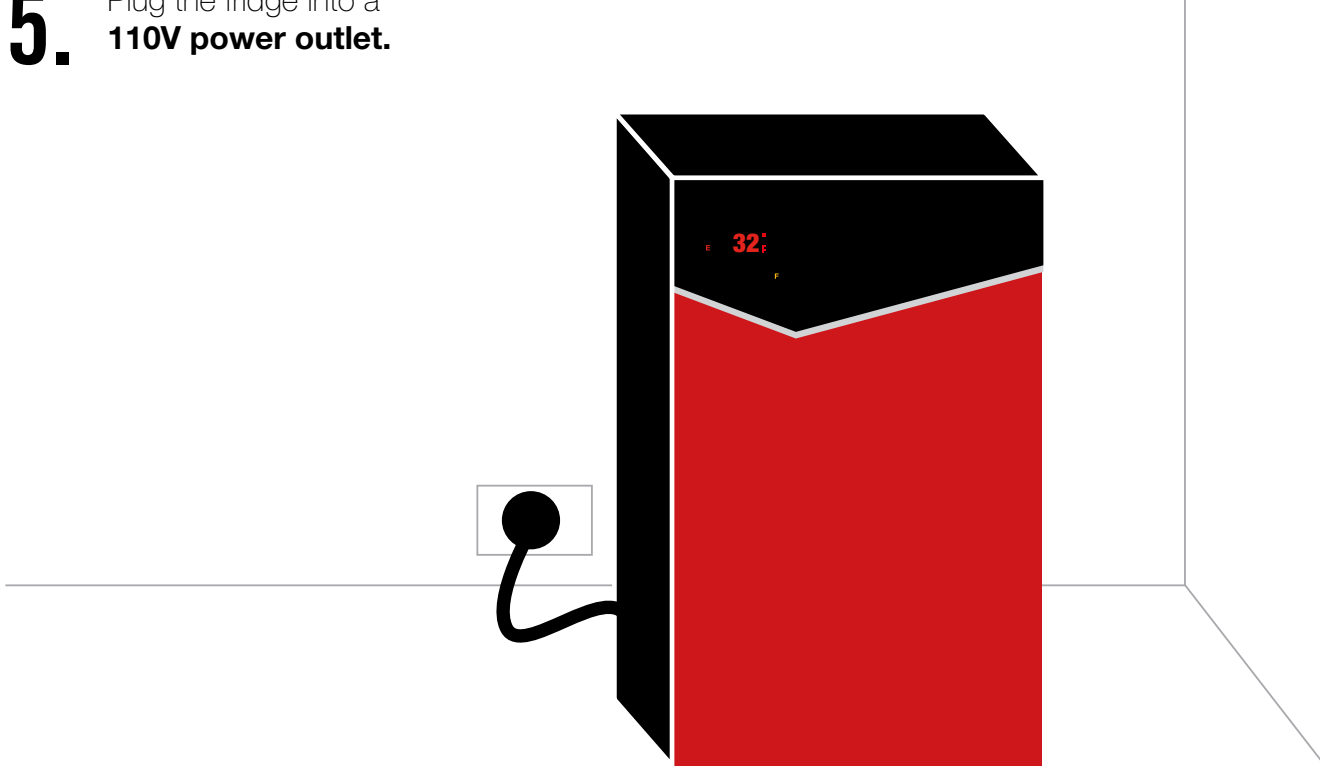

### **Bud-e FRIDGE TEMPERATURE SETTINGS**

#### The fridge has 5 temperature settings\*:

LED on = 5°C = 41°F
 LEDs on = 2°C = 35°F
 LEDs on = 0°C (default) = 32°F
 LEDs on = -1.5°C = 29°F
 LEDs on = -3.0°C = 27°F

\*Please note these are approximate temperature settings only. Actual temperature may differ depending on stock and environment.

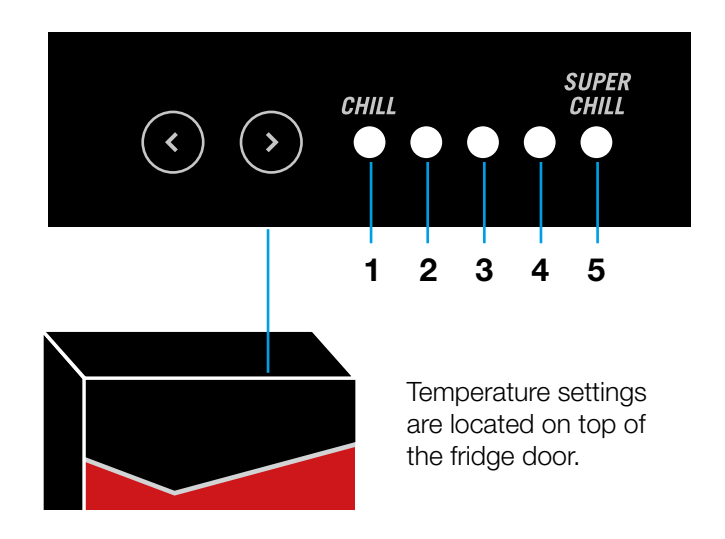

### **CONNECTING Bud-e TO WI-FI**

Before connecting to Wi-Fi you will need

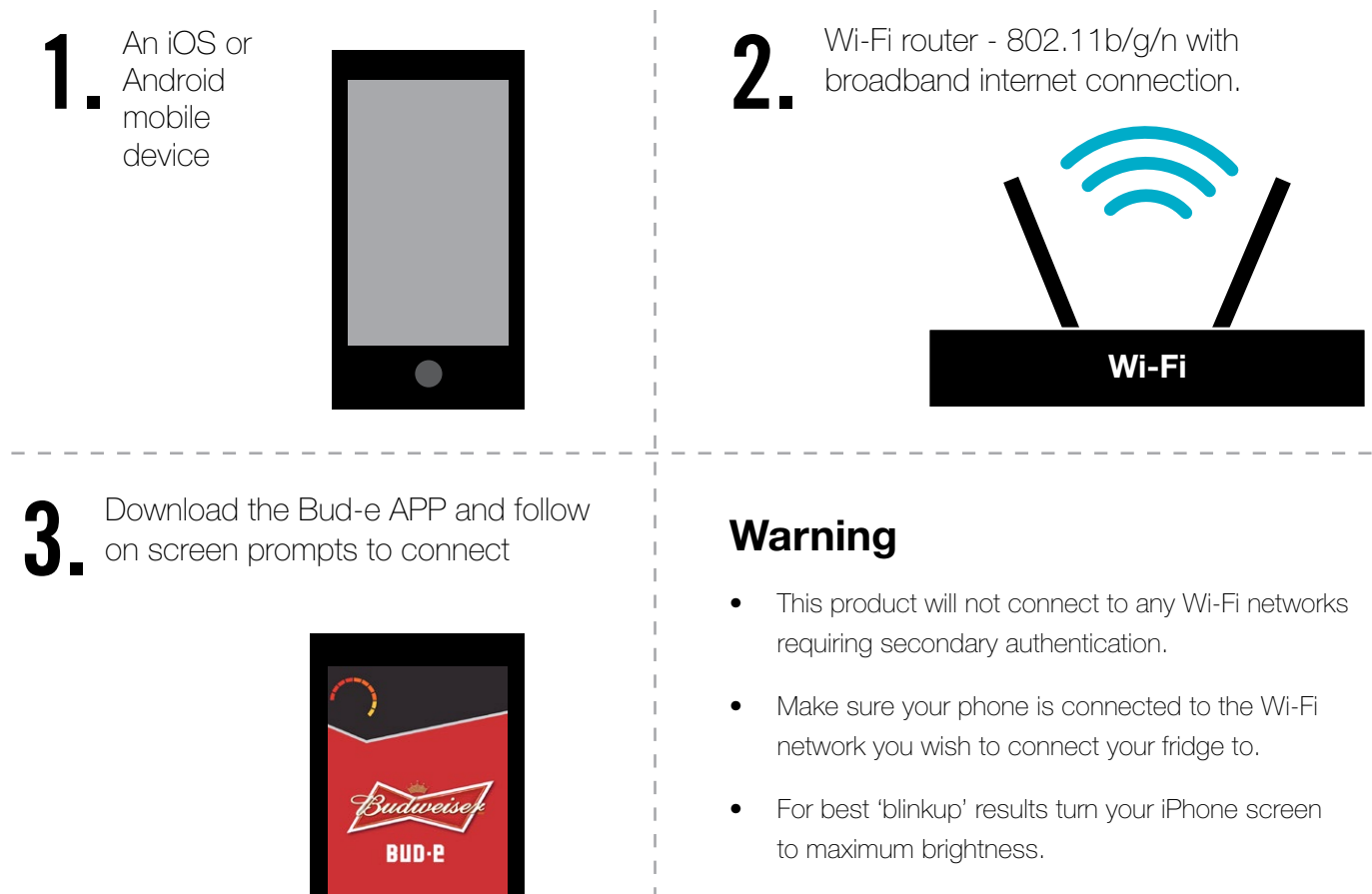

• For best 'blinkup' results do not place fridge in direct sunlight or where there may be bright or flashing lights.

4.

## Bud-e WI-FI STATUS LED (top panel)

#### Wi-Fi LED status

Flashing red = not connectedFlashing green = connected successfullySolid green = updating firmware

(do not unplug fridge during this process) **Flashing amber** = has not received any

Wi-Fi settings

**Off** = normal operation (the unit is still connected to Wi-Fi)

**Note:** If the unit loses its Wi-Fi connection the Wi-Fi icon on the display will also flash red.

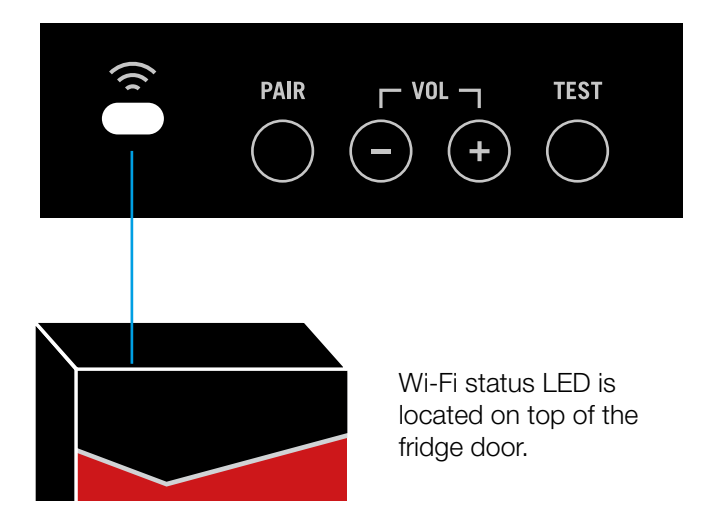

# LOADING AND UNLOADING STOCK INTO Bud-e FRIDGE

Please note the top two shelves of this fridge are designed for US type 12oz bottles, 12oz cans, or 16oz cans only. **Please note, the bottom shelf is for 12oz cans only.** 

Mak in ea

Make sure there is a 'colour roller' in each channel.

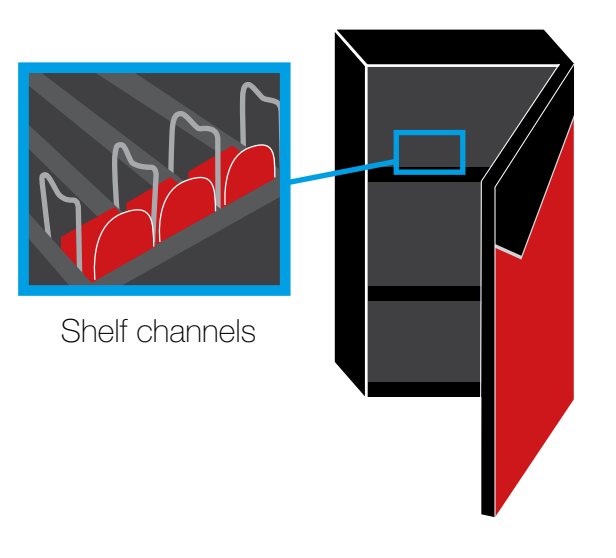

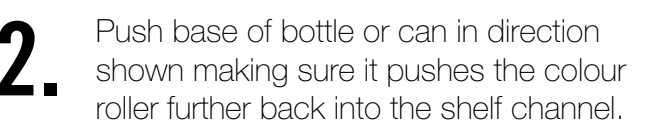

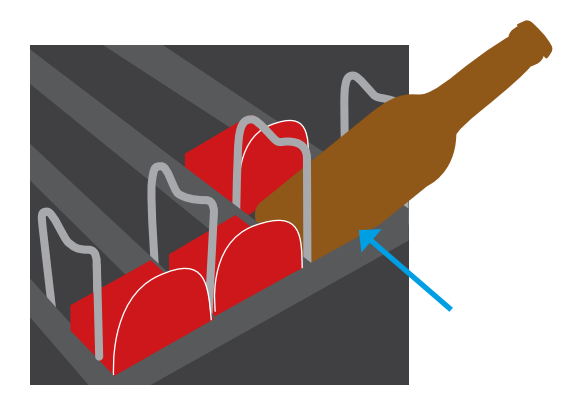

## LOADING AND UNLOADING STOCK INTO Bud-e FRIDGE

Make sure roller is directly behind bottle or can for accurate stock counting.

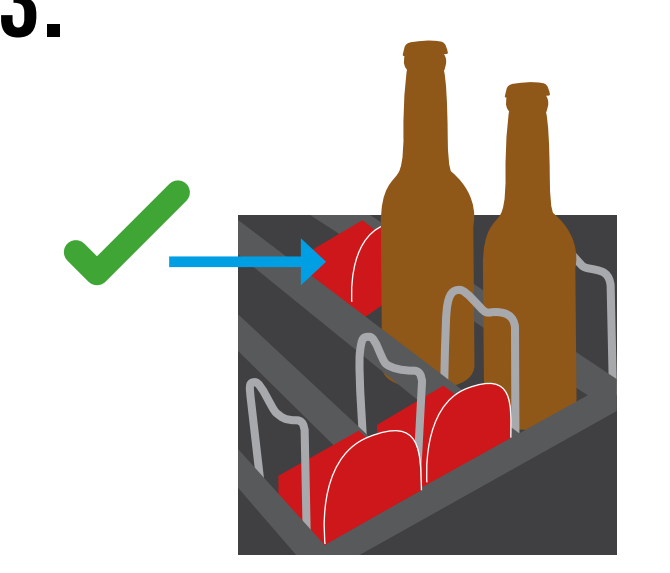

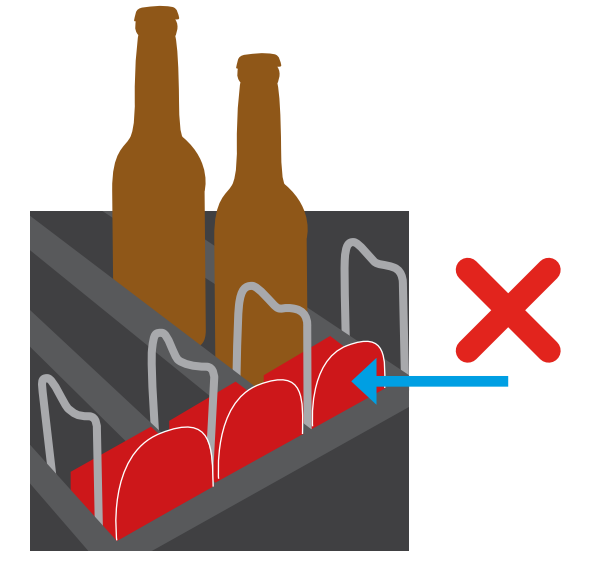

**4** On closing the fridge door the stock levels will be displayed on the door for 5 seconds and then display the current fridge internal temperature.

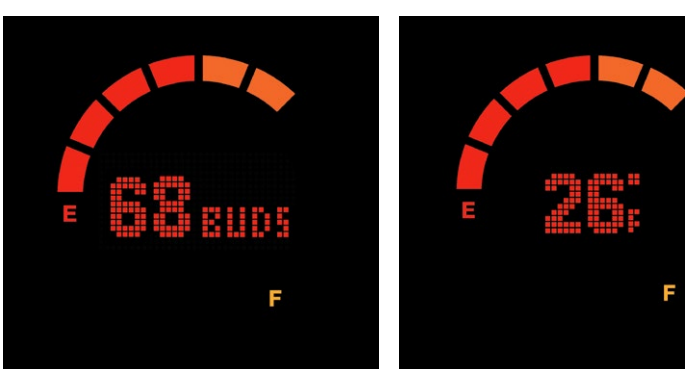

Stock count

Temperature

**5** The colour rollers measure the stock level. When removing beer make sure the colour roller slides as far towards the door as possible.

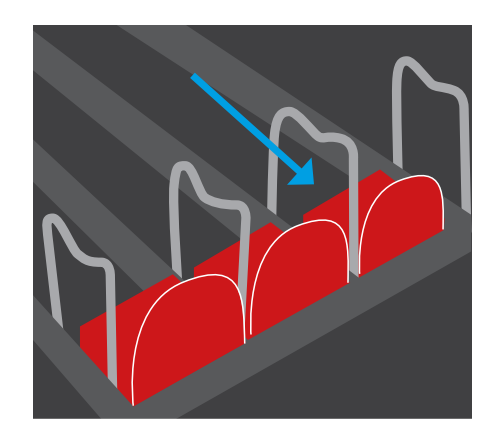

### Bud-e FRIDGE STOCK CAPACITY

Please note: The bottom shelf of the Bud-e fridge will hold cans only

The total capacity of the Bud-e fridge is 78 vessels. This will be made up of either all cans or cans and bottles. Total bottle capacity is 60 bottles

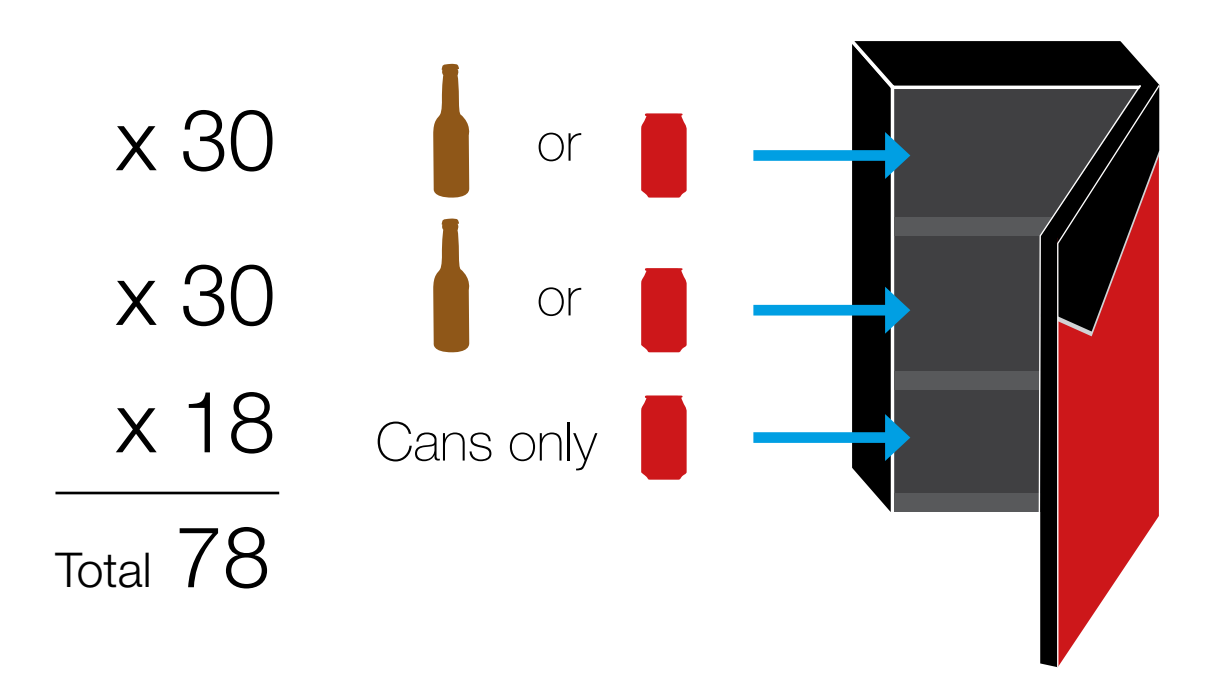

### Bud-e APP - Wi-Fi CONNECTION

Download the Bud-e APP and follow on screen prompts to connect

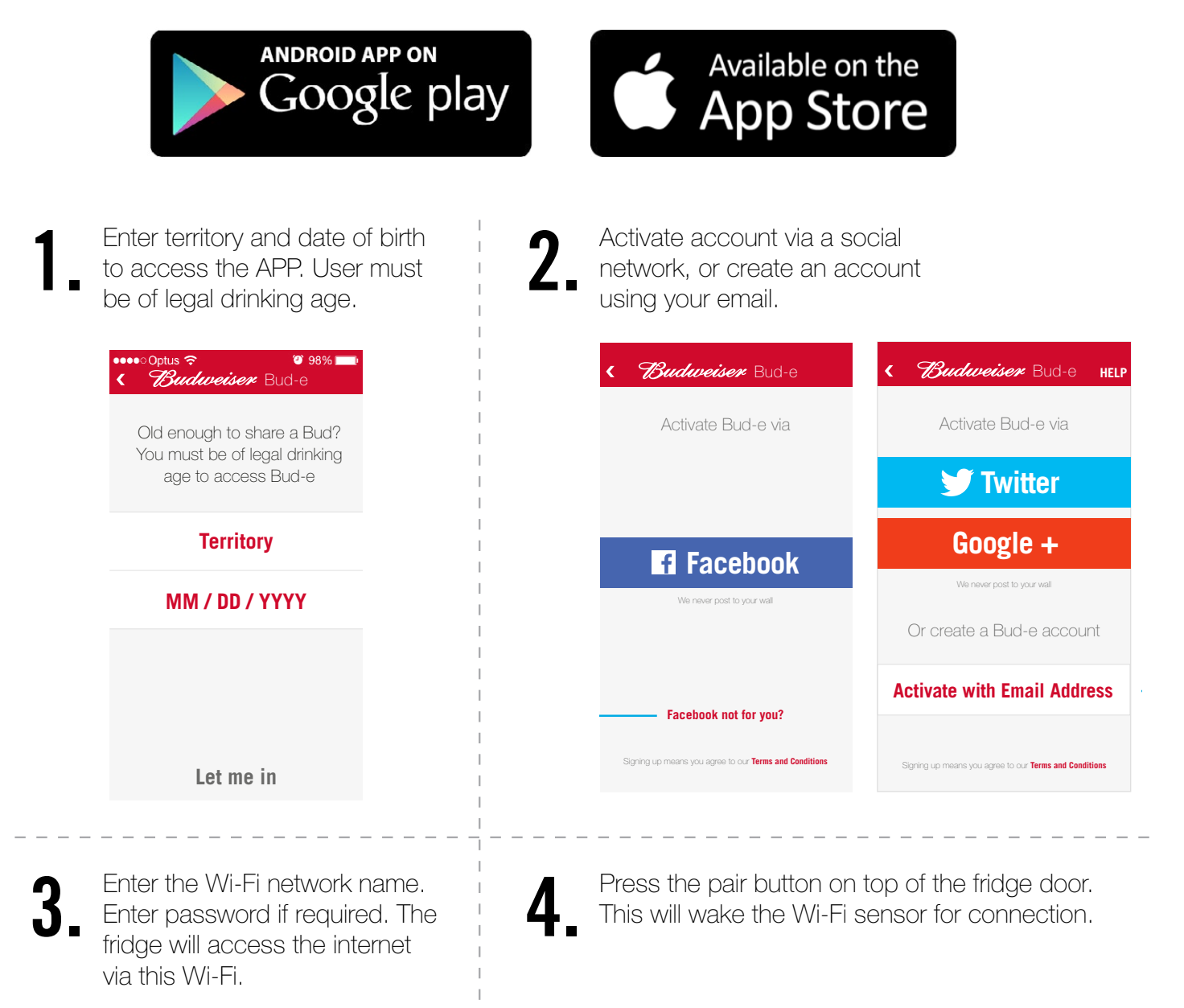

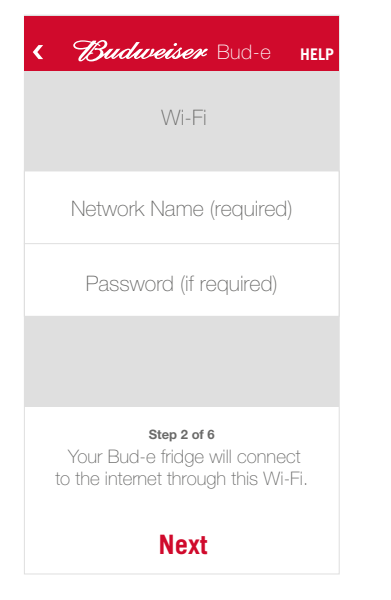

Contractions Bud-e HELP

 Par

 Par

 Par

 Par

 Par

 Par

 Par

 Par

 Par

 Par

 Par

 Par

 Par

 Par

 Par

 Par

 Par

 Par

 Par

 Par

 Par

 Par

 Par

 Par

 Par

 Par

 Par

 Par

 Par

 Par

 Par

 Par

 Par

 Par

 Par

 Par

 Par

 Par

 Par

 Par

 Par

 Par

 Par

 Par

 Par

 Par

 Par

 Par

 Par

 Par

 Par

 Par

 Par

### Bud-e APP - Wi-Fi CONNECTION (CONTINUED)

**5** When countdown starts, hold the screen of your device flat against the Wi-Fi sensor until the screen stops flashing.

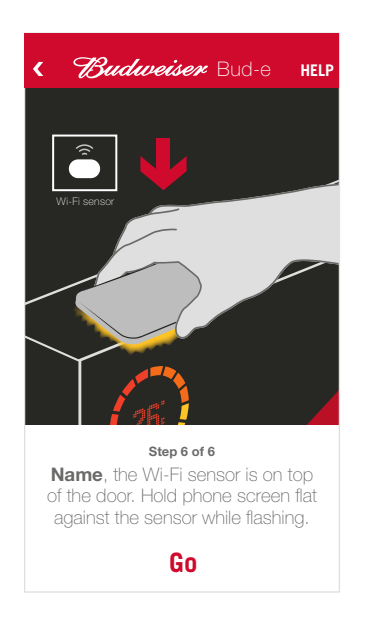

6. Once connected, the app will display real time stock count and temperature of the fridge.

| <b>≡ Budweiser</b> Bud-e               |          |  |  |  |  |  |
|----------------------------------------|----------|--|--|--|--|--|
| Stock level - <b>Full</b>              | Order    |  |  |  |  |  |
| 72                                     |          |  |  |  |  |  |
| Upcoming events Jets Vs Steelers (NFL) | 10 Nov > |  |  |  |  |  |
| Montréal Vs Winnipeg (NHL)             | 11 Nov > |  |  |  |  |  |
| Interpol (Brooklyn Bowl)               | 12 Nov > |  |  |  |  |  |
| Temp <b>26</b> °                       |          |  |  |  |  |  |
|                                        |          |  |  |  |  |  |

#### **Bud-e FRIDGE - OVERVIEW**

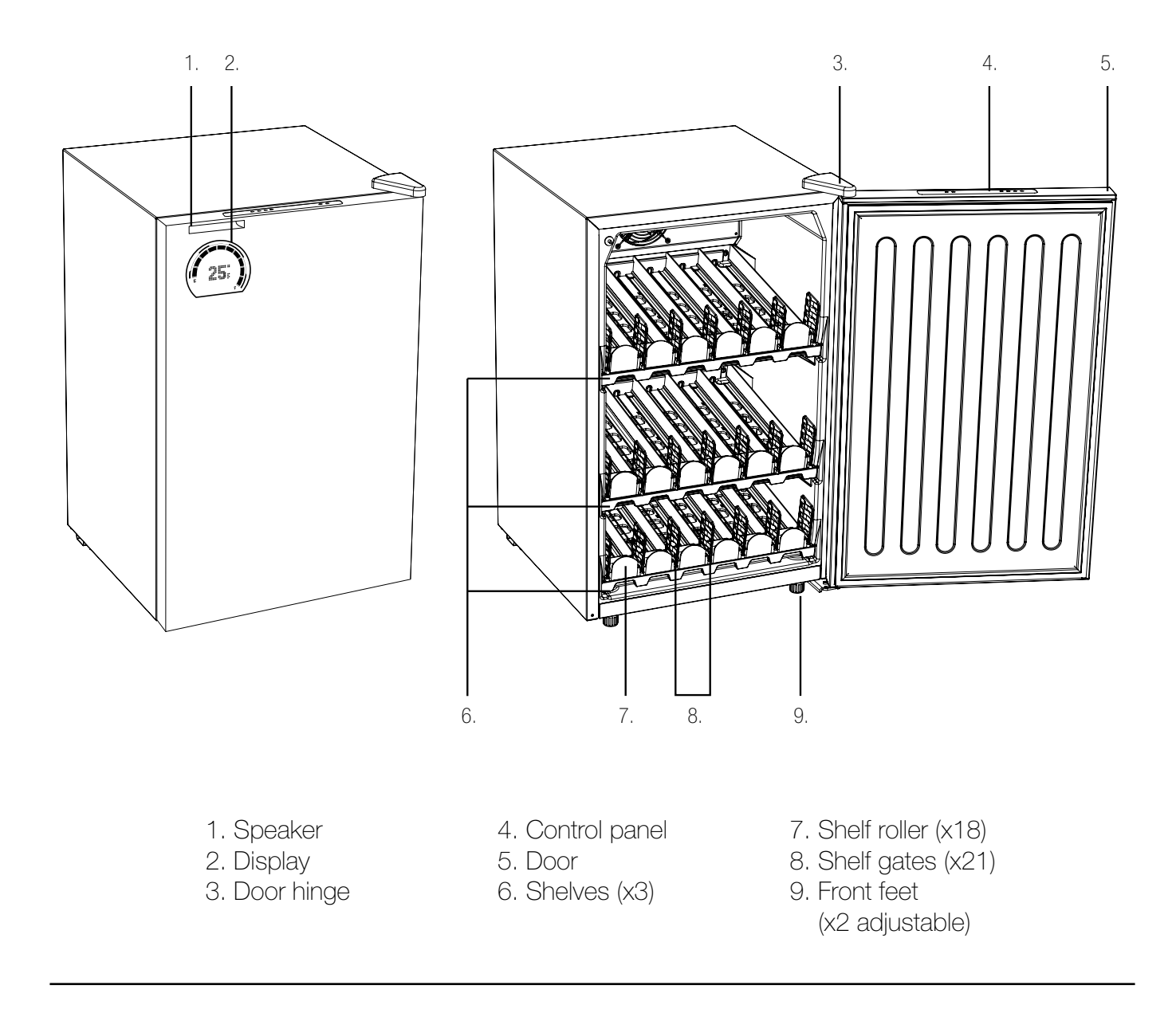

#### Bud-e sounds/alerts

Bud-e has a set number of sounds that will alert you to different events.

- A. Adding stock
- B. Pressing the pair button
- C. Pressing any function button on the control panel
- D. End of cold countdownE. Door openF. Full fridgeG. Power on

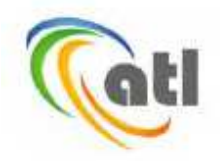

#### A Test Lab Techno Corp.

Changan Lab : No. 140 -1, Changan Street, Bade City, Taoyuan County, Talwan R.O.C. Tel: 886-3-271-0188 / Fax: 886-3-271-0190

MPE Report

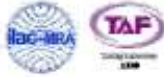

|                       |   | 2002 - 200 - 200 - 200 - 200 - 200 - 200 - 200 - 200 - 200 - 200 - 200 - 200 - 200 - 200 - 200 - 200 - 200 - 20 | 11- |
|-----------------------|---|----------------------------------------------------------------------------------------------------|-----|
| Test Report No.       | 1 | 1302FS12                                                                                                    |     |
| Applicant             | ÷ | LITE-ON TECHNOLOGY CORP.                                                                                        |     |
| Manufacturer          | 1 | electric imp, inc.                                                                                              |     |
| Product Type          | t | imp                                                                                                    |     |
| Trade Name            | - | electric imp                                                                                                    |     |
| Model Number          |   | IMP002                                                                                                    |     |
| Date of Received      | 1 | Feb. 05, 2013                                                                                                   |     |
| Test Period           |   | Mar. 08, 2013                                                                                                   |     |
| Date of Issued        | 1 | Mar. 13, 2013                                                                                                   |     |
| Test Specification    | ÷ | 47 CFR § 2.1091                                                                                                 |     |
|                       |   | 47 CFR §1.1310                                                                                                  |     |
|                       |   | ANSI / IEEE Std.C95.1-1992                                                                                      |     |
|                       |   | H46-2/99-237E                                                                                                   |     |
| Location of Test Lab. |   | Chang-an Lab.                                                                                                   |     |

1. The test operations have to be performed with cautious behavior, the test results are as attached.

- The test operations have to be periodiced with calculate derivative, the test results are as addicted.
   The test results are under chamber environment of A Test Lab Techno Corp. A Test Lab Techno Corp. does not assume responsibility for any conclusions and generalizations drawn from the test results with regard to other specimers or samples.
   The measurement report has to be written approval of A Test Lab Techno Corp. It may only be reproduced or published in full. This report shall not be reproduced except in full, without the written approval of A Test Lab Techno Corp.
   This document may be aftered or revised by A Test Lab Techno. Corp. personnel only, and shall be noted in the revision section of the document.

Approved By : Jung - Tan Tan' Tested By : BU (Yung Tan Tsai) (B (Bill Hu)

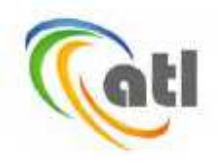

#### Contents

| 1. | Description of Equipment under Test (EUT) |
|----|-------------------------------------------|
| 2. | Human Exposure Assessment                 |
| 3. | RF Output Power                           |
| 4. | Test Result                               |

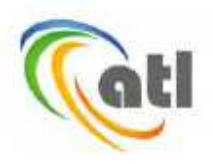

#### 1. Description of Equipment under Test (EUT)

| Applicant                                | LITE-ON TECHNOLOGY C                                                                                                    | TECHNOLOGY CORP.   |                     |                 |  |  |  |  |
|------------------------------------------|----------------------------------------------------------------------------------------------------|--------------------|---------------------|-----------------|--|--|--|--|
| Applicant Address                        | 4F, 90, Chien 1 Road, Chung Ho, Taipei Hsien 235, Taiwan, R.O.C.                                                             |                    |                     |                 |  |  |  |  |
| Manufacturer                             | electric imp, inc.                                                                                                    |                    |                     |                 |  |  |  |  |
| Manufacturer Address                     | 5050 El Camino Real, STE 221, Los Altos, CA94022, USA                                                                        |                    |                     |                 |  |  |  |  |
| Product Type                             | imp                                                                                                    |                    |                     |                 |  |  |  |  |
| Trade Name                               | electric imp                                                                                                    |                    |                     |                 |  |  |  |  |
| Model Number                             | IMP002                                                                                                    |                    |                     |                 |  |  |  |  |
| FCC ID                                   | PPQ-IMP002                                                                                                    |                    |                     |                 |  |  |  |  |
| IC                                       | 4491A-IMP002                                                                                                    |                    |                     |                 |  |  |  |  |
| Frequency Range                          | IEEE 802.11b / IEEE 802.11g / 802.11n 2.4GHz (20MHz): 2412 ~ 2462 MHz                                                        |                    |                     |                 |  |  |  |  |
| Transmit Power<br>(AVG. Conducted Power) | IEEE 802.11 b: 0.037 W / 15.74 dBm<br>IEEE 802.11 g: 0.019 W / 12.89 dBm<br>IEEE 802.11n 2.4GHz (20MHz): 0.014 W / 11.61 dBm |                    |                     |                 |  |  |  |  |
| Antenna used                             | Manufacturer                                                                                                    | Model Number       | Antenna<br>Type     | Antenna<br>Gain |  |  |  |  |
|                                          | MAGLAYERS<br>SCIENTIFIC-TECHNICS                                                                                             | EDA-8709-2G4R2-A37 | External<br>Antenna | 2.00 dBi        |  |  |  |  |
|                                          | Lite-On Technology Corp. none PIFA Antenna 2.86 dE                                                                           |                    |                     |                 |  |  |  |  |
| Temperature Range                        | -30 ~ +70°C                                                                                                    |                    |                     |                 |  |  |  |  |

The above equipment was tested by A Test Lab Techno Corp. For compliance with the requirements set forth in 47 CFR § 2.1091 & 47 CFR § 1.1310. The results of testing in this report apply only to the product/system, which was tested. Other similar equipment will not necessarily produce the same results due to production tolerance and measurement uncertainties

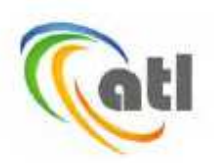

#### 2. Human Exposure Assessment

Due to the design and installation of this product, it is not possible to conduct SAR evaluation. This is because client either manufactures or supplies the antenna(s) that will be used in the installation of this product. Therefore, this product will be evaluated as a mobile device per 47 CFR §1.1310 titled "Radipfrequency radiation exposure limits", generally referred to as MPE limits.

In 47 CFR § 2.1091, paragraph (b) defines a mobile device as "a transmitting device designed to be used in other than fixed locations and to generally be used in such a way that a separation distance of at least 20 cm is normally maintained between the transmitter's radiating structure(s) and the body of the user or nearby persons. " This product is intended to be installed into a vehicle such that the unit is physically secured at one location. In the installation guide supplied with the product,

Client has made the following statement: "IMPORTANT: To meet the FCC's RF Exposure Guidelines, the antenna should be installed so there is at least 20 cm of separation between the body of the user and nearby persons and the antenna". Based on the installation of the transceiver and the antenna, the transmitters radiating structure is more than 20 cm from the user. Thus, this product is a "mobile device" as defined in section § 2.1091 paragraph (b).

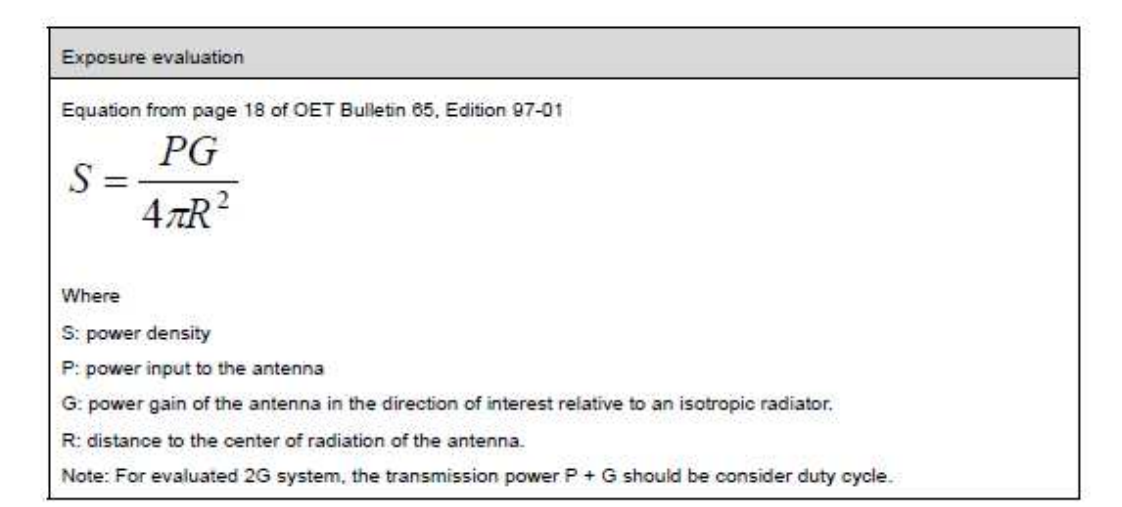

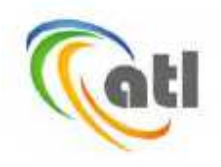

| Pand                              | Date Rate | СН | Frequency<br>(MHz) | Conducted | Worst |      |
|-----------------------------------|-----------|----|--------------------|-----------|-------|------|
| Dana                              |           |    |                    | Avg.      | Peak  | Case |
|                                   |           | 01 | 2412               | 15.40     | 19.24 |      |
| IEEE 802.11b                      | 1 M       | 06 | 2437               | 15.54     | 19.26 |      |
|                                   |           | 11 | 2462               | 15.74     | 19.32 |      |
|                                   | 6 M       | 01 | 2412               | 12.66     | 22.31 |      |
| IEEE 802.11g                      |           | 06 | 2437               | 12.82     | 22.51 |      |
|                                   |           | 11 | 2462               | 12.89     | 22.56 |      |
| IEEE 802.11n<br>2.4GHz<br>(20MHz) | 6.5 M     | 01 | 2412               | 11.40     | 22.13 |      |
|                                   |           | 06 | 2437               | 11.41     | 22.20 |      |
|                                   |           | 11 | 2462               | 11.61     | 22.25 |      |

#### 3. RF Output Power

#### 4. Test Result

| Band                              | Data<br>Rate | Frequency<br>(MHz) | Limit<br>(mw/cm²) | Distance<br>[R]<br>(cm) | Tune-up<br>power<br>[P]<br>(dBm) | ANT Gain<br>[G]<br>(dBi) | [P]+ [G]<br>[TP]<br>(W) | Duty<br>Cycle | [TP] with<br>duty cycle<br>(W) | Power<br>Density<br>[S]<br>(mw/cm <sup>2</sup> ) | Min.<br>distance<br>(cm) |
|-----------------------------------|--------------|--------------------|-------------------|-------------------------|----------------------------------|--------------------------|-------------------------|---------------|--------------------------------|--------------------------------------------------|--------------------------|
| IEEE 802.11b                      |              | 2412               | 1.000             | 20                      | 18.00                            | 2.86                     | 0.122                   | 1             | 0.122                          | 0.024                                            | 20cm                     |
|                                   | 1 M          | 2437               | 1.000             | 20                      | 18.00                            | 2.86                     | 0.122                   | 1             | 0.122                          | 0.024                                            | 20cm                     |
|                                   |              | 2462               | 1.000             | 20                      | 18.00                            | 2.86                     | 0.122                   | 1             | 0.122                          | 0.024                                            | 20cm                     |
| IEEE 802.11g                      | 6 M          | 2412               | 1.000             | 20                      | 15.50                            | 2.86                     | 0.069                   | 1             | 0.069                          | 0.014                                            | 20cm                     |
|                                   |              | 2437               | 1.000             | 20                      | 15.50                            | 2.86                     | 0.069                   | 1             | 0.069                          | 0.014                                            | 20cm                     |
|                                   |              | 2462               | 1.000             | 20                      | 15.50                            | 2.86                     | 0.069                   | 1             | 0.069                          | 0.014                                            | 20cm                     |
| IEEE 802.11n<br>2.4GHz<br>(20MHz) | 6.5<br>M     | 2412               | 1.000             | 20                      | 14.25                            | 2.86                     | 0.051                   | 1             | 0.051                          | 0.010                                            | 20cm                     |
|                                   |              | 2437               | 1.000             | 20                      | 14.25                            | 2.86                     | 0.051                   | 1             | 0.051                          | 0.010                                            | 20cm                     |
|                                   |              | 2462               | 1.000             | 20                      | 14.25                            | 2.86                     | 0.051                   | 1             | 0.051                          | 0.010                                            | 20cm                     |

Note 1: The Power [P] is max tune-up power (upper limit).

Note 2: For mobile or fixed location transmitters, minimum separation distance is 20cm, even if calculations indicate MPE distance is less.

Note 3: The device evaluated by worst case antenna (2.86dBi) and max tune-up power.